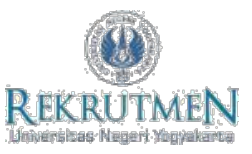

## PANDUAN REGISTRASI DAN PENGISIAN FORMULIR

1. Klik tombol REGISTRASI SELEKSI PEGAWAI TETAP NON ASN

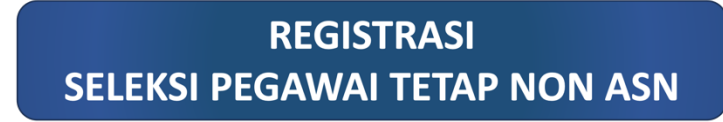

2. Isikan NUK (Nomor Induk Kepegawaian) dan email UNY (@uny.ac.id) dan masukkan *security code* dengan *klik* tombol angka, kemudian klik tombol **Create new account**.

| Isikan NUK (Nomor                                                                       | Unik Kepegawaian) yang tertera pada ID Pegawai atau sesuai<br>unyac id                                                                                                    |
|-----------------------------------------------------------------------------------------|----------------------------------------------------------------------------------------------------|
| E-mail address •                                                                        |                                                                                                    |
| A valid e-mail addn                                                                     | ss. All e-mails from the system will be sent to this address. The                                                                                                    |
| A valid e-mail addr<br>mail address is not<br>password or wish to                       | css.Altermails from the system will be sent to this address. The<br>made public and will only be used if you wish to receive a new<br>or receive certain news or notifications by e-mail.                                                                    |
| A valid e-mait addre<br>mail address is not<br>password or wish to<br>Security          | 25. All e-mails from the system will be sent to this address. The<br>made public and will only be used if you wish to receive a new<br>receive certain news or notifications by e-mail.                                                                      |
| A vatid e-mail addn<br>mail address is not<br>password or wish to<br>Security<br>Code • | 233. All e-mails from the system will be sent to this address. The made public and will only be used if you wish to receive a new receive certain news or notifications by e-mail.         4       1       9       6       2       7       3       8       6 |

- 3. Notifikasi pendaftaran akun akan terkirim ke email, silakan cek email anda pada folder INBOX atau folder SPAM.
- **4.** Anda akan mendapatkan *user* (NUK) dan *password*, silakan login pada laman rekrutmen.uny.ac.id menggunakan username dan password yang terkirim pada email.

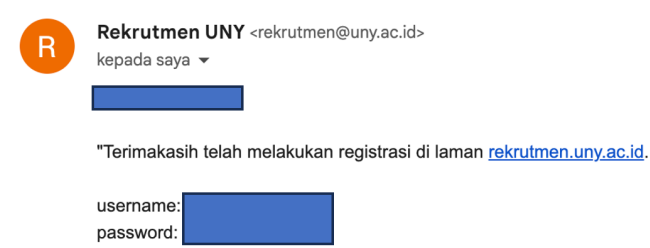

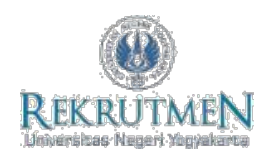

5. Untuk mengisi Formulir silakan klik menu FORMULIR.

6.

| User menu                                                                                                    |                                                                                                    |
|----------------------------------------------------------------------------------------------------|----------------------------------------------------------------------------------------------------|
| FORMULIR                                                                                                    |                                                                                                    |
| DATA PELAMAR                                                                                                    |                                                                                                    |
| My account                                                                                                    |                                                                                                    |
| ▶ Log out                                                                                                    |                                                                                                    |
| NGKADI ISIAN TORMUIIR OENGAN SED<br>Nama Lengkap Beserta Gelar *                                                                                                    | enar-benarnya.                                                                                                    |
| NgKADI ISIAN TORMUIIF DENgAN SED                                                                                                    | enar-benarnya.<br>Unit Kerja *                                                                                                    |
| NgKADI ISIAN TORMUIIF DENgAN SED<br>Nama Lengkap Beserta Gelar *<br>Unggah Foto *<br>Choose File No file chosen Upload                                                                                                    | Enar-benarnya.<br>Unit Kerja *<br>- Select a value -                                                                                               |
| NgKADI ISIAN TORMUIIF DENgan SED<br>Nama Lengkap Beserta Gelar *<br>Unggah Foto *<br>Choose File No file chosen<br>Files must be less than 2 MB.<br>Allowed file types: png gif jpg jpg.                                    | ENAR-DENARNYA.<br>Unit Kerja *<br>- Select a value -<br>Masa Kerja Keseluruhan *                                                                   |
| NgKapi Islan tormulir dengan seb<br>Nama Lengkap Beserta Gelar *<br>Unggah Foto *<br>Choose File No file chosen<br>Files must be less than 2 MB.<br>Allowed file types: png gif jpg jpeg.<br>Jenis Kelamin *                | Enar-benarnya.<br>Unit Kerja *<br>- Select a value -<br>Masa Kerja Keseluruhan *                                                                   |
| NgKapi Islan tormulir dengan seb<br>Nama Lengkap Beserta Gelar *<br>Unggah Foto *<br>Choose File No file chosen<br>Files must be less than 2 MB.<br>Allowed file types: png gif jpg jpeg.<br>Jenis Kelamin *<br>O Laki-laki | Enar-benarnya.<br>Unit Kerja *<br>- Select a value -<br>Masa Kerja Keseluruhan *<br>tuliskan masa kerja tahun dan bulan<br>misal : 5 tahun 3 bulan |

| Tempat Lahir *                                                                          | Pendidikan Terakhir *                                                                  |
|-----------------------------------------------------------------------------------------|----------------------------------------------------------------------------------------|
| TANGGAL LAHIR *<br>Bulan / Tanggal / Tahun<br>Month * Day * Year *<br>Nov v 21 v 2023 v | • DOKUMEN Unggah KTP * Choose File No file chosen Upload Files must be less than 2 MB. |

7. Sebelum klik SAVE pastikan data yang anda masukkan sudah benar, jika sudah yakin silakan klik SAVE.

~

8. Anda dapat melihat isian data anda pada menu DATA PELAMAR,

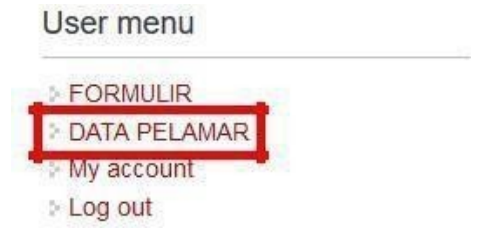

9. Silakan menunggu hasil seleksi Administrasi di laman www.uny.ac.id dan laman rekrutmen.uny.ac.id